# Λήψη της εφαρμογής Microsoft Teams

To Microsoft Teams αποτελεί τμήμα της σουίτας λογισμικών του Office 365. Ως εκ τούτου, ο χρήστης μπορεί να το ενεργοποιήσει και να το χρησιμοποιήσει

Είτε μετά την ολοκλήρωση της εγκατάστασης του Office 365 η οποία παρέχεται από το Πανεπιστήμιο Ιωαννίνων (απαιτείται ενεργοποιημένος ο ιδρυματικός λογαριασμός), έπειτα από την εγγραφή του χρήστη και τη δημιουργία λογαριασμού στο σύστημα delos365 και την μετέπειτα σύνδεσή του στο portal (διαδικτυακή πύλη) του Office 365. Για περισσότερες οδηγίες σχετικά με την εγγραφή χρηστών στο delos 365 και την εγκατάσταση του Office 365, οι χρήστες μπορούν να ανατρέξουν στο αντίστοιχο εγχειρίδιο που παρέχεται από το Πανεπιστήμιο Ιωαννίνων στη παρακάτω ηλεκτρονική διεύθυνση:

https://www.uoi.gr/wp-content/uploads/2020/01/odigies-microsoft-office365.pdf

 Είτε σαν ξεχωριστό λογισμικό μέσα από την ιστοσελίδα της Microsoft από τον ακόλουθο σύνδεσμο: <u>https://www.microsoft.com/el-gr/microsoft-365/microsoft-teams/download-app</u>

το οποίο είναι διαθέσιμο για οποιοδήποτε λειτουργικό σύστημα.

### Εγκατάσταση του Microsoft Teams

Για τους χρήστες του Office 365 η εγκατάσταση της εφαρμογής Microsoft Teams έχει ολοκληρωθεί με την εγκατάσταση της σουίτας του Office 365, ενώ η εκκίνησή της μπορεί να επιτευχθεί μέσα από τη κεντρική κονσόλα διαχείρισης της σουίτας τους Office 365 όπως φαίνεται και στη παρακάτω εικόνα, μέσω του αντίστοιχου εικονιδίου του Microsoft Teams.

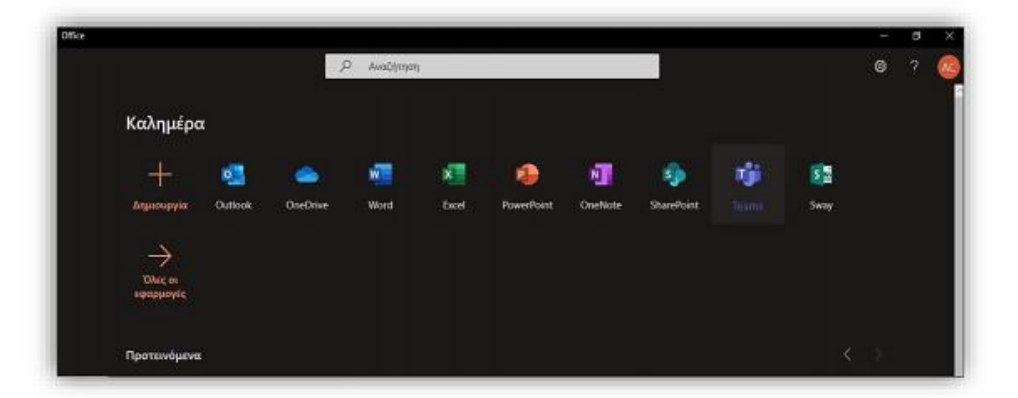

Για χρήστες οι οποίοι δε μπόρεσαν για οποιονδήποτε λόγο να εγκαταστήσουν τη σουίτα του Office 365, και κατέβασαν την εφαρμογή του Microsoft Teams σαν ξεχωριστό λογισμικό μπορούν να χρησιμοποιήσουν το Microsoft Teams από τη συντόμευση που δημιουργήθηκε στην επιφάνεια εργασίας τους κατά την εγκατάσταση του λογισμικού.

### Εκτέλεση και Περιβάλλον Χρήσης του Microsoft Teams

Κατά την εκκίνηση της εφαρμογής του Microsoft Teams, εμφανίζεται στο χρήστη η παρακάτω οθόνη, προκειμένου να διαπιστευθεί η ταυτότητά του και να ελεγχθεί η άδεια χρήσης του λογισμικού.

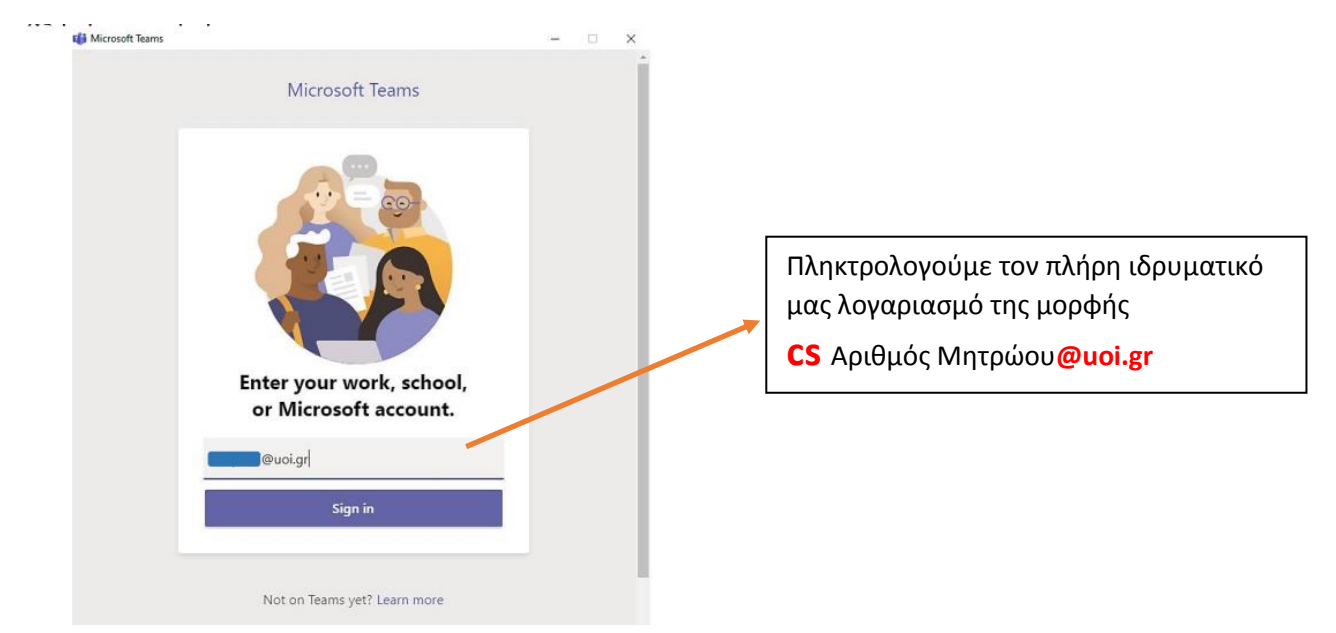

Στη συνέχεια, αναγνωρίζοντας τον φορέα στον οποίο ανήκει ο χρήστης, απαιτείται η επαλήθευση του αντίστοιχου ιδρυματικού λογαριασμού μέσω της Κεντρικής Υπηρεσίας Πιστοποίησης, όπου πληκτρολογούμε το όνομα του λογαριασμού μας (χωρίς αυτό να ακολουθείται από το @uoi.gr) και τον αντίστοιχο κωδικό μας, όπως φαίνεται στην παρακάτω εικόνα

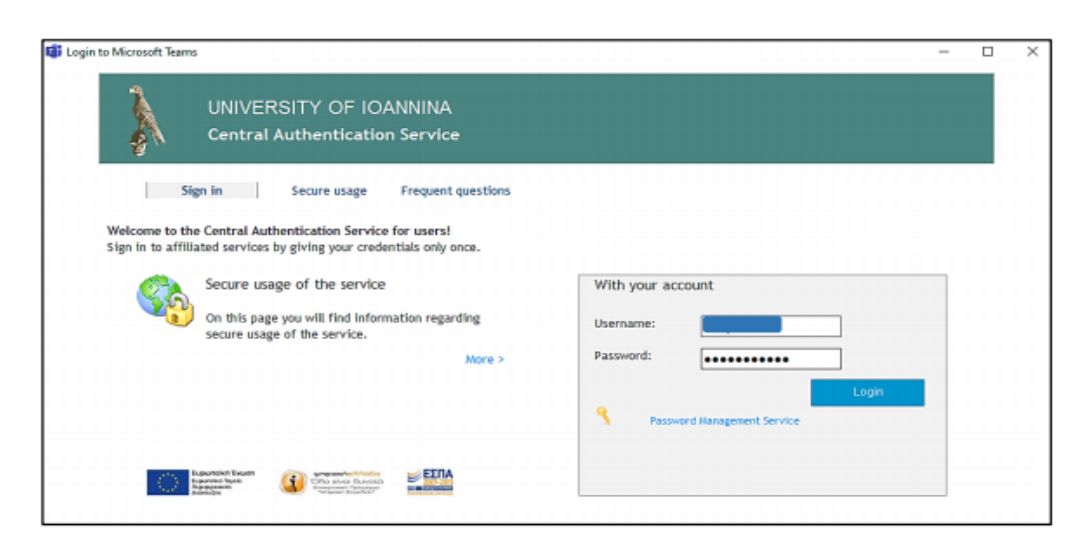

Μετά την επαλήθευση των στοιχείων, μεταβαίνουμε στην κεντρική οθόνη και είμαστε πλέον έτοιμοι να χρησιμοποιήσουμε την πλατφόρμα του Microsoft Teams.

## Περιβάλλον Χρήσης του Microsoft Teams για Φοιτητές

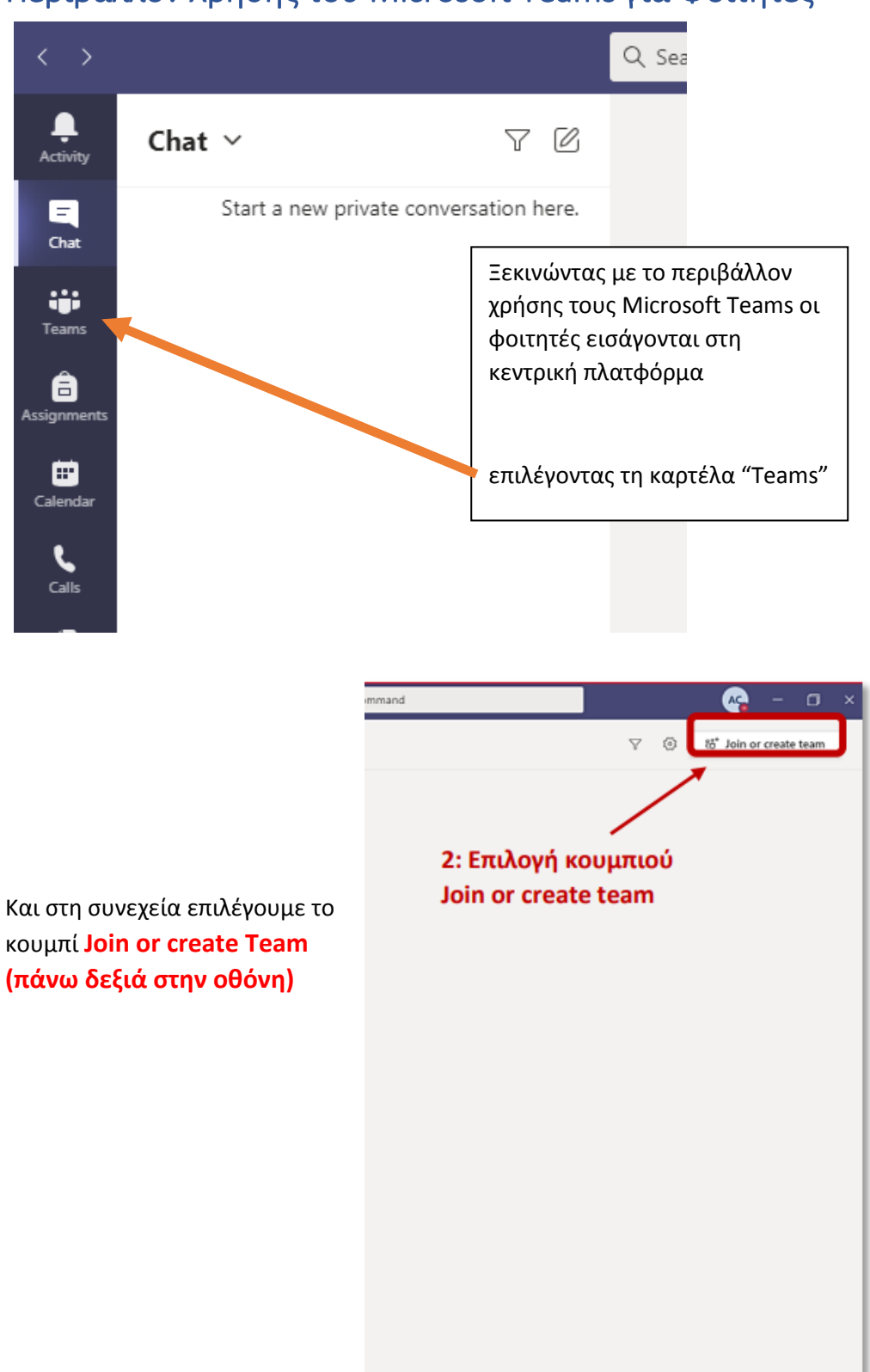

Στη συνέχεια, για να συνδεθούμε στην ομάδα (Team) του μαθήματός μας, στην επόμενη εικόνα συμπληρώνουμε τον αντίστοιχο ΚΩΔΙΚΟ που σας παρέχει ο καθηγητής μέσω της ανακοίνωσης για τη διάλεξή του, και επιλέγουμε "Join team".

| Join or create a team                                                                                                    |                                                                          | Starth teams   | Q |
|----------------------------------------------------------------------------------------------------|--------------------------------------------------------------------------|----------------|---|
| Create a team<br>Create a team<br>Creat | Join a team with a code<br>thatsour Join team<br>Δικτογ ομάδας<br>4: Επι | λογή Join team |   |

Εφόσον εισάγουμε επιτυχώς τον κωδικό της ομάδας μας εμφανίζεται η παρακάτω οθόνη που μας ενημερώνει ότι έχουμε ενταχθεί στο αντίστοιχο Team, όπου μπορούμε να βλέπουμε μηνύματα, posts, αρχεία, προγραμματισμένες συνεδριάσεις και υλικό για το μάθημα.

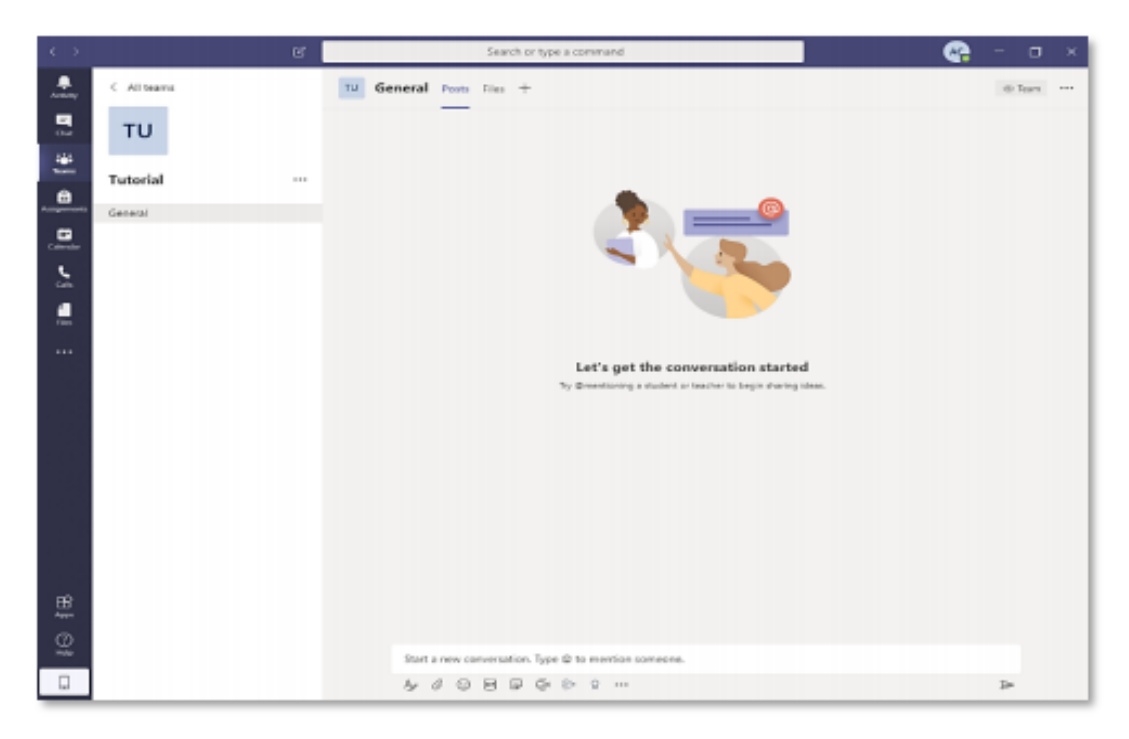

# 6.1 Πώς να συνδεθείτε σε μια διάλεξη

Οι τρόποι με τους οποίους οι φοιτητές μπορούν να παρακολουθήσουν ή να συμμετέχουν σε μια διάλεξη εξαρτάται από το αν είναι εγγεγραμμένοι σε μια ομάδα, ή όχι.

Στη συνέχεια απαφιθμούνται τα πιθανά σενάφια παφακολούθησης μιας διάλεξης και στη συνέχεια αναλύουμε το κάθε παφάδειγμα ξεχωφιστά.

#### Α) Για φοιτητές που έχουν γίνει μέλη ομάδων

- A.1. Συμμετοχή σε Προγραμματισμένη Διάλεξη (Calendar)
- Α.2. Με χρήση Συνδέσμου (Link)

#### Β) Για φοιτητές που δεν έχουν γίνει μέλη κάποιας ομάδας

B.1. Με χρήση Συνδέσμου (Link)

Αναλυτικότερα:

#### A.1. Συμμετοχή σε Προγραμματισμένη Διάλεξη (Calendar)

Στη συγκεκριμένη περίπτωση, ο καθηγητής έχει ορίσει και δημοσιεύσει μια <u>προγραμματισμένη διάλεξη</u> για κάποια χρονική στιγμή την οποία βλέπουμε στη κεντρική σελίδα της ομάδας, όπως φαίνεται παρακάτω.

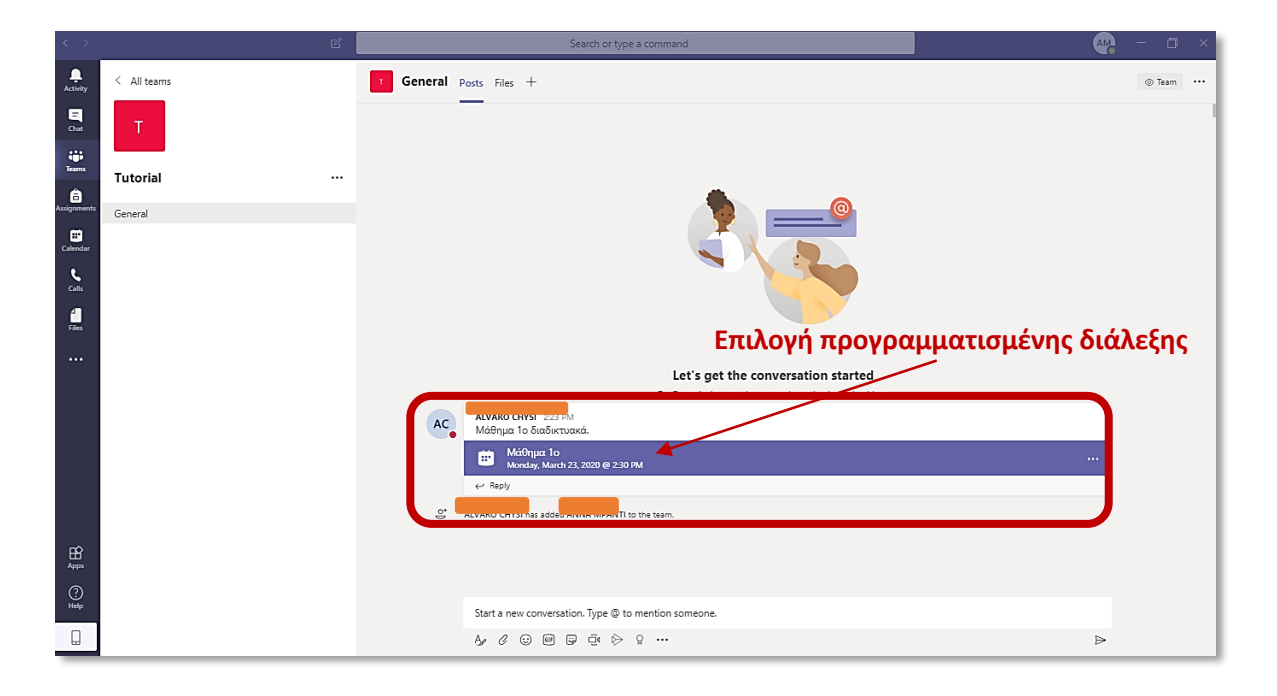

Στη συνέχεια επιλέγουμε το αντίστοιχο "post" και πατάμε "add to calendar"

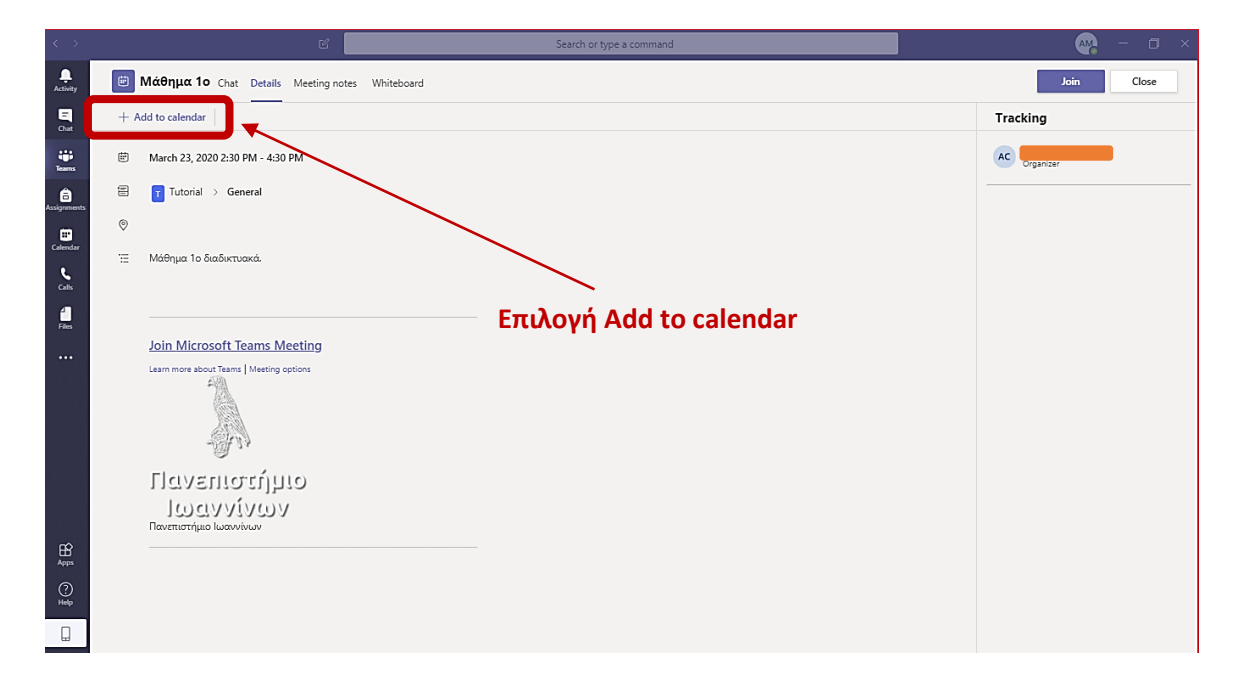

Μπορούμε να δούμε τη συγκριμένη διάλεξη (meeting) στη καρτέλα "Calendar" όπως φαίνεται στην παρακάτω οθόνη:

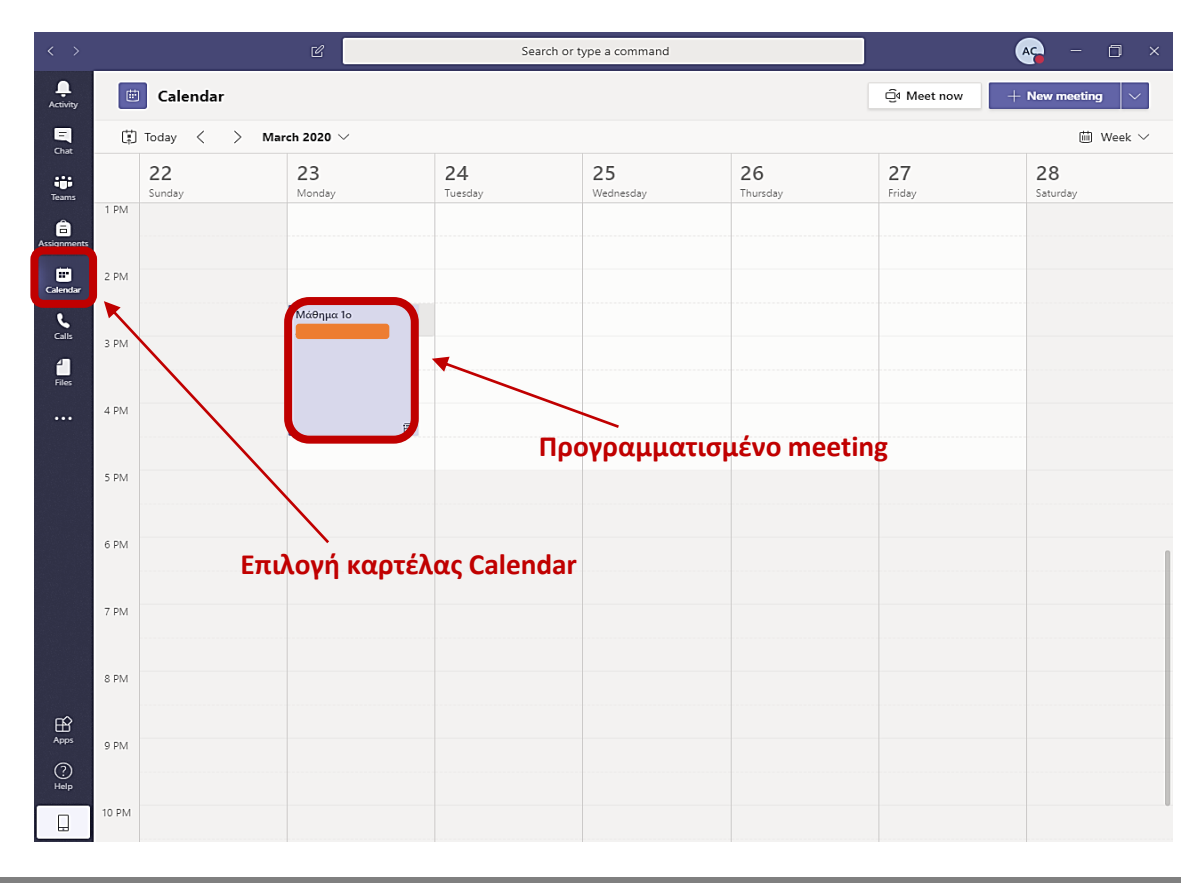

ΠΑΝΕΠΙΣΤΗΜΙΟ ΙΩΑΝΝΙΝΩΝ ΜΑΡΤΙΟΣ 2020

Αντίστοιχα, τη συγκεκριμένη ημέρα και ώρα της διάλεξης μπορούμε μεταβαίνοντας ξανά στο "Calendar" και επιλέγοντας το αντίστοιχο "meeting" να πατήσουμε "join", όπως φαίνεται και παρακάτω:

| $\langle \rangle$ |     | ď                                                                                      | Search or type a command                                                                                                  | 🙀 – 🗆 ×      |
|-------------------|-----|----------------------------------------------------------------------------------------|----------------------------------------------------------------------------------------------------|--------------|
| Activity          | ŧ   | Your status is set to<br><b>Μάθημα 1o</b> Chat <b>Details</b> Meeting notes Whiteboard | do not disturb. You'll only get notifications for urgent messages and from your priority contacts. <u>Change settings</u> | Join Close   |
| Chat              | ~ A | ccepted $\vee$                                                                         |                                                                                                    | Tracking     |
| Tearns            | ŧ   | March 23, 2020 2:30 PM - 4:30 PM                                                       |                                                                                                    | AC Organizer |
| Assignments       |     | Tutorial > General                                                                     |                                                                                                    |              |
| Ealendar          | 0   |                                                                                        |                                                                                                    | AM (united)  |
| Calls             | Ξ   | Μάθημα 1ο διαδικτυακά.                                                                 | Επιλογή συμμετοχής στο meeting                                                                                            | Ассерино     |
| Files             |     |                                                                                        |                                                                                                    |              |
|                   |     | Join Microsoft Teams Meeting                                                           |                                                                                                    |              |
|                   |     | Learn more about Trans   Meeting options                                               |                                                                                                    |              |
| ₿                 |     | Πανειποιεύλησο<br>Ιστηλίλουλ<br>μανευποιείνου                                          |                                                                                                    |              |
| Apps<br>?<br>Help |     |                                                                                        |                                                                                                    |              |
|                   |     |                                                                                        |                                                                                                    |              |

## A.2 και B.1. Με Χρήση Συνδέσμου (Link)

Η περίπτωση παρακολούθησης μαθήματος με χρήση συνδέσμου (link) καλύπτει και τους χρήστες που έχουν εγκατεστημένο το Microsoft Teams και τους φοιτητές οι οποίοι δεν το έχουν εγκαταστήσει ακόμη.

Στην επόμενη εικόνα παρατίθεται ένα παράδειγμα χρήσης του συνδέσμου(link) ο οποίος αναφέρεται σε τρέχουσα ή επικείμενη διάλεξη, και τον οποίο σας έχει διαμοιράσει ο καθηγητής, μέσω κάποιας ανακοίνωσης ή μηνύματος ηλεκτρονικού ταχυδρομείου. Ο σύνδεσμος αυτός παρέχει τη δυνατότητα σύνδεσης στη διάλεξη μέσω ενός φυλλομετρητή (browser).

Μετά την επιλογή του συνδέσμου (κλικ), τα δυνατά σενάφια χφήσης είναι 1) επιλογή "Open in Microsoft Teams" από το αναδυόμενο παφάθυφο ή 2) "Join on the web instead", ανάλογα με το αν ο φοιτητής έχει εγκατεστημένο το Microsoft Teams, ή όχι, αντίστοιχα.

Στο σημείο αυτό πρέπει να αναφέρουμε ότι σε οποιαδήποτε από τις δύο περιπτώσεις ενδέχεται να απαιτηθεί από την εφαρμογή η συμπλήρωση των προσωπικών στοιχείων του φοιτητή.

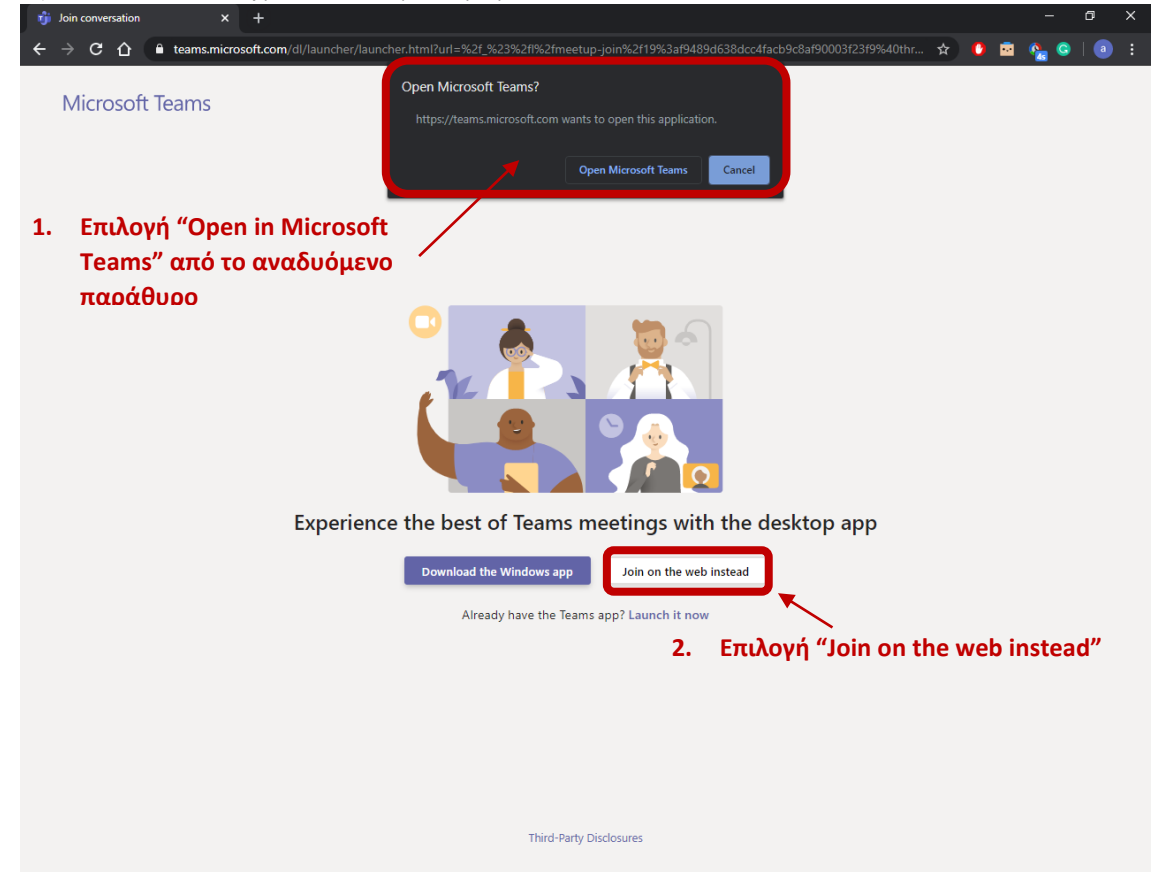

### ΣΗΜΑΝΤΙΚΗ ΣΗΜΕΙΩΣΗ

Για την αλληλεπίδραση με τους καθηγητές σας π.χ. ερωτήσεις και απαντήσεις μπορείτε να χρησιμοποιήσετε την επιλογή chat. Συγκεκριμένα, για την ορθή ελληλεπίδραση κατά τη διάρκεια της διάλεξης θα πρέπει να αναφέρουμε ότι θα πρέπει να έχουμε απενεργοποιήσει τα μιρκόφωνά μας, ώστε να μη δημιουργείται θόρυβος. Στη συνέχεια, εφόσον υπάρχει κάποια απορία, αιτούμαστε την άδεια από τον καθηγητή στη περιοχή του chat ώστε να παραθέσουμε την ερώτησή μας όπως φαίνεται και στο επόμενο παράδειγμα.

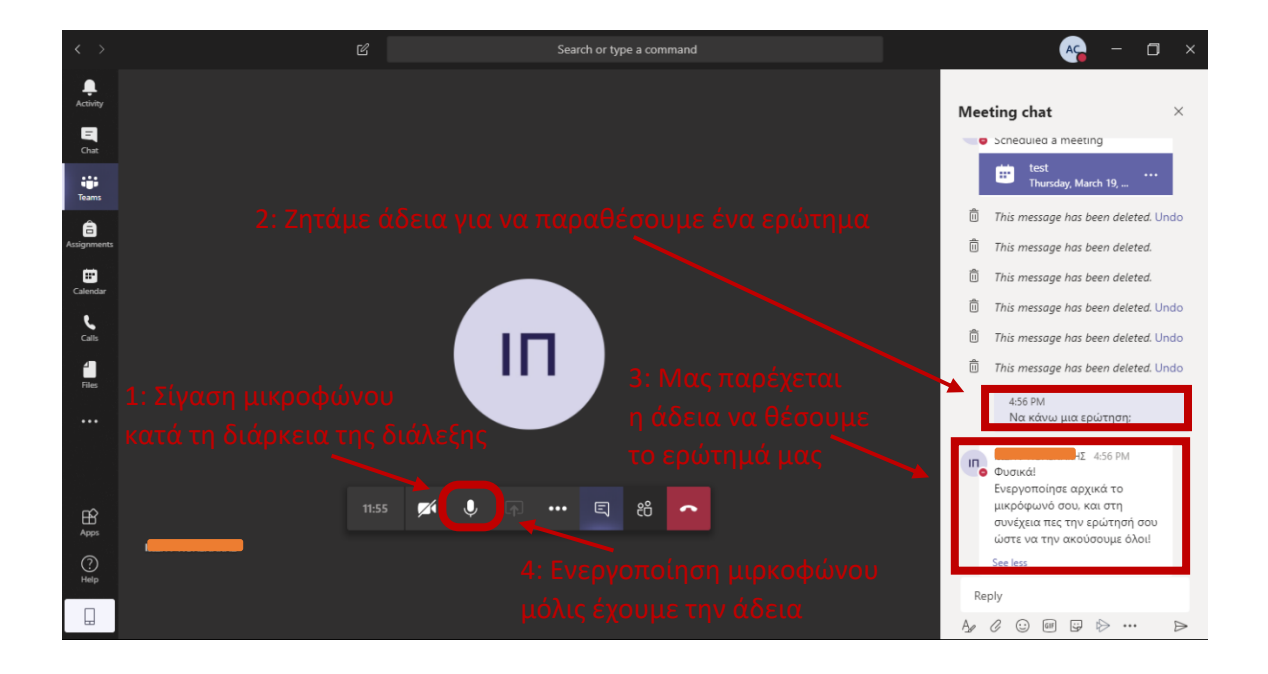

# Αποδοχή Δικαιωμάτων Πνευματικής Ιδιοκτησίας

Το σύνολο του Περιεχομένου ενός Μαθήματος της πλατφόρμας Microsoft Teams ενός Διδάσκοντα του Πανεπιστημίου Ιωαννίνων, συμπεριλαμβανομένων, ενδεικτικά, αλλά όχι περιοριστικά, των κειμένων, διαφανειών, γραφικών, φωτογραφιών, σχεδιαγραμμάτων, απεικονίσεων, βίντεο και γενικά κάθε είδους αρχείων αποτελεί αντικείμενο πνευματικής ιδιοκτησίας (copyright) του Διδάσκοντα και διέπεται από τις εθνικές και διεθνείς διατάξεις περί πνευματικής Ιδιοκτησίας, με εξαίρεση τα ρητώς αναγνωρισμένα και αναφερόμενα πνευματικά δικαιώματα τρίτων, συνεργατών και φορέων.

Συνεπώς, **απαγορεύεται ρητά** η αναπαραγωγή, αναδημοσίευση, πώληση, μετάδοση, έκδοση, εκτέλεση, αντιγραφή και εμφάνιση σε κοινωνικά δίκτυα, μέρους ή όλου του περιεχομένου ενός Μαθήματος της πλατφόρμας Microsoft Teams χωρίς τη ρητή προηγούμενη έγγραφη συναίνεση του Διδάσκοντα. Κατ' εξαίρεση, **επιτρέπεται** η παρακολούθηση και μόνο του περιεχομένου ενός Μαθήματος σε απλό προσωπικό υπολογιστή για αυστηρά προσωπική χρήση (ιδιωτική μελέτη ή έρευνα, εκπαιδευτικούς σκοπούς), η παρακολούθηση δε αυτή δεν σημαίνει καθ' οιονδήποτε τρόπο παραχώρηση δικαιωμάτων πνευματικής ιδιοκτησίας.

Η είσοδος σε ένα Μάθημα της πλατφόρμας Microsoft Teams ενός Διδάσκοντα συνιστά ανεπιφύλακτη αποδοχή όλων των παραπάνω.